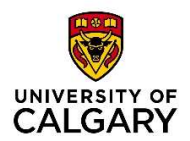

**Reference Guide** 

### Create a New Alumni Email Account (Active IT Account)

#### Step 1:

Click the **"Proceed to CAS Single Sign-on**" button to register for an account on the **Confirm Identity** page.

# Log into an IT or eID account

If you have an active IT account or eID account, you may log in to verify your identity.

Proceed to CAS single sign-on

#### Step 2:

The CAS sign-on screen appears. Enter your network Username and Password. Click the "Sign In" button to proceed to the next screen.

If you encounter issues logging in, select the "Forgot Password?" link or contact UService for assistance.

| Central Authentication<br>Service           |                    |
|---------------------------------------------|--------------------|
| Usemame                                     |                    |
| Password                                    |                    |
|                                             | Sign In            |
| Create an eID Forgot Password? Account FAQs | Contact IT Support |

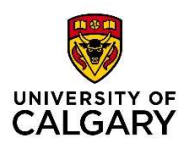

## **Alumni Account Registration**

**Reference Guide** 

#### Step 3:

The "Create Account" screen appears.

Username field displays your new alumni email address

firstname.lastname@alumni.ucalgary.ca

- 1. Input a password for this new alumni email account.
- 2. Click "**Create Account**" button to create alumni email account.

Click "**Cancel**" button if you do not want to create a new alumni email account.

| Create Account                                         |                                                                                                    |
|--------------------------------------------------------|----------------------------------------------------------------------------------------------------|
| Create Your Account<br>Username<br>@alumni ucalgary ca | Select Username<br>• Your username was chosen based on your previous IT account<br>username.<br>• If you want to change your username, finish creating your<br>account and then please contact the alumni office at<br><u>alumni@ucalgary.ca</u> . |
| Choose a Password                                      | Create a password containing the following<br>A t least 10 characters long                                                                                                    |
| Re-enter Password                                      | At least three of the following:<br>• Upper Case (A-Z)<br>• Lower Case (a-Z)<br>• Number (0-9)<br>• Special Character (such as ,.~!#\$%^&*)                                                                                                    |
| _                                                      |                                                                                                    |

#### Step 4:

The **Registration Complete** page appears confirming you have successfully created a new alumni email account.

Before leaving this page, either screenshot or record your new alumni email address for future reference.

It will take **1 hour** for the new email address to be generated.

| ALLIMNI ACCOUNT REGISTRATION                       | before you leave.                             |  |
|----------------------------------------------------|-----------------------------------------------|--|
| ALOMINI ACCOUNT REGISTRATION                       | OK Cancel                                     |  |
| Peristration Complete                              |                                               |  |
|                                                    |                                               |  |
| Thank you for registering your new alumni accourt  | t. Your email address is @alumni.ucalgary.ca. |  |
| Please wait ONE HOUR before logging in.            |                                               |  |
| Alumni email may be accessed at outlook office.c   | om                                            |  |
| For information on programs, benefits, and service | es for alumni visit alumni.ucalgary.ca        |  |
| If you have any additional questions, please conta | act us at alumni@ucalgary.ca                  |  |
| If you require further assistance contact the Alum | ii Support Desk at 587-747-6885               |  |
|                                                    |                                               |  |
|                                                    |                                               |  |
|                                                    |                                               |  |

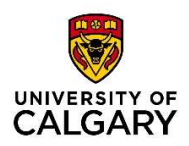

# **Alumni Account Registration**

### **Reference Guide**

#### NOTE:

### **Registration Complete – Email**

An email will be sent to your contact email address, **if** a contact email address is on file with the University.

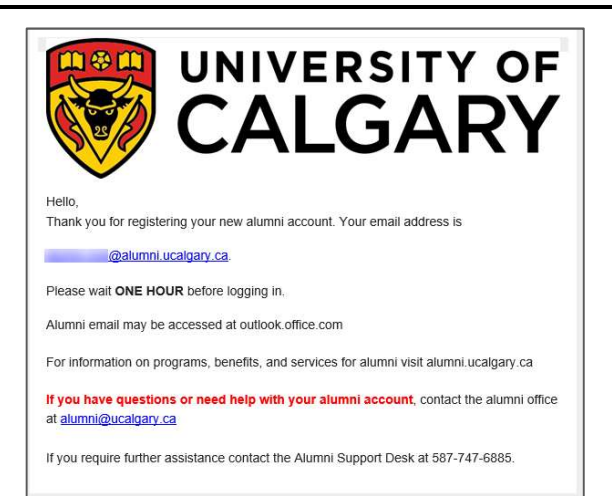